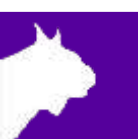

# VeriLight

# Quick Start Guide

Verify that your VeriLight system contains the components pictured below.

If not, or if you need additional help, please call: USA 978 556 9780 or email <u>support@finishlynx.com</u>.

| Item                                    | Description                                                      | ID                    | Item | Description                                                        | ID                       |
|-----------------------------------------|------------------------------------------------------------------|-----------------------|------|--------------------------------------------------------------------|--------------------------|
| 1 A A A A A A A A A A A A A A A A A A A | VeriLight                                                        | VLight                |      | (optional)<br>Power Injector<br>for Power-<br>over-Ethernet        | IDL-PoE                  |
|                                         | (optional)<br>10' (3 meter)<br>100' (30 meter)<br>Ethernet Cable | C10BT-10<br>C10BT-100 |      | (optional)<br>Power-over-<br>Ethernet<br>Power Supply<br>Connector | Included with<br>IDL-PoE |

## Items Not Included

- Windows PC running one of the following software:
  - o FinishLynx with Network ComPort (NCP) plug-in, or
  - o FieldLynx with Scoreboard plug-in, or
  - FieldLynx Lite
- (Recommended) PoE+ Gigabit Hub/Switch

### Introduction

The following guide will walk you through the **VeriLight** setup, configuration, and operations to be used as a foul indicator light with **VeriLynx** or **FieldLynx**, or as a *Ready to Start* light with **FinishLynx**.

- FinishLynx version 12.21 or later is required.
- VeriLight default IP = 192.168.0.99 (port 10000)
- **VeriLight** default password = Lynx

### Hardware Setup

- a. Place the VeriLight on the ground in a location where it will be seen by officials, athletes and/or spectators.
- b. Plug the Power-over-Ethernet power supply into the power source or UPS battery backup.
- c. Connect an Ethernet cable from the PC to the Hub/Switch or the In port of the VeriLight power supply.
- d. Connect a long Ethernet cable to the **RJ45** port on the back of the **VeriLight** (requires Philips screwdriver to open panel) and either the Hub/Switch or the **Out** port on the **VeriLight** power supply.

**NOTE:** VeriLight gets Power-over-Ethernet (POE). The power supply is not required if used with a PoE+ switch.

### VeriLynx

- 1. In FinishLynx, go to File | Options... | General tab:
- 2. Set the Profile = VeriLynx
- 3. Click Ok.
- 4. Exit and restart FinishLynx.
- 5. Click VeriLight | Foul (Toggle On/Off) or Alt-F to toggle RED/OFF.
- 6. Click VeriLight | Valid (Toggle On/Off) or Alt-V to toggle GREEN/OFF.

**NOTE:** Go to **VeriLight** | **Options...** to modify settings. See the <u>VeriLynx QSG</u> for additional information on the operations of **VeriLynx**.

#### FinishLynx - Ready to Start

| 1. | In FinishLynx, go to Scoreboard   Options | 8. Hold Ctrl+Shift and click File   Options            |  |  |
|----|-------------------------------------------|--------------------------------------------------------|--|--|
| 2. | Click New.                                | 9. Expand +Scoreboard                                  |  |  |
| 3. | Script: VeriLight Ready.lss               | <ol><li>Expand +[#] for the VeriLight object</li></ol> |  |  |
| 4. | Serial Port: Network(connect)             | 11. Select TCPEchoBytes                                |  |  |
|    | a. Port: <b>10000</b>                     | 12. Set the Value = 0.                                 |  |  |
|    | b. IP address: 192.168.0.99               | <ol><li>Click Ok and restart FinishLynx.</li></ol>     |  |  |
| 5. | Running Time: Normal                      |                                                        |  |  |
| 6. | Results: Off                              |                                                        |  |  |
| 7. | Click Ok and restart FinishLynx.          |                                                        |  |  |

VeriLight will now operate automatically based on the status of the current event:

- 1. Event Armed (ready to start) = flash GREEN
- 2. Event Running = OFF
- 3. Event Finished (requires photoeye break) = solid **RED**

#### FieldLynx (or FieldLynx Lite)

- 1. In FieldLynx, go to Options|Preferences... and click the Scoreboard tab.
- 2. Click New.
- 3. Script: VeriLight.lss
- 4. Serial Port: Network(connect)
  - a. Port: 10000
  - b. IP address: 192.168.0.99
- 5. Click the **Advanced** button and *uncheck* both boxes.
- 6. Click **Ok** and restart **FieldLynx**.
- 7. Hit Alt-M for a valid mark to toggle GREEN/OFF. Note: Message dialog must be empty.
- 8. Hit the X to enter a foul. VeriLight will turn RED with the next scoreboard update.
- 9. Hit Alt-I to initialize VeriLight and turn OFF.

### Advanced – IP Configuration

- 1. Open a web browser and go to **192.168.0.99** (Factory default = 192.168.10.1).
- 2. Password = Lynx
- 3. Click on Network Setup (under Communication Setup in the left banner).
- 4. Set the preferred IP address and click Set.